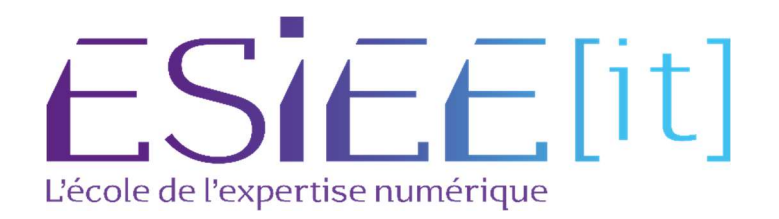

# PROCEDURE DE MISE EN PLACE DE L'OUTIL DE GESTION LIBRE DE PARC INFORMATIQUE

Auteur : Bahri Ismael , Bagassien Stephen , Benbouhamou Nassim Reference : Assurmer Date : 4/01/2023

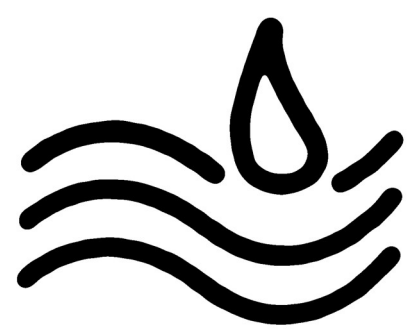

# **DIFFUSION et VISAS**

|                  |               | Diffusion |           |           |
|------------------|---------------|-----------|-----------|-----------|
| Société / Entité | Destinataires | Fonction  | Diffusion | Pour info |
| Assumer          | Service IT    | Procédure | Réseau    |           |

| Visas          |     |          |  |  |
|----------------|-----|----------|--|--|
| Société/Entité | Nom | Fonction |  |  |
|                |     |          |  |  |
|                |     |          |  |  |
|                |     |          |  |  |
|                |     |          |  |  |

# **SUIVI DES VERSIONS**

| Version | Date      | Auteur                                                  | Raison                           | Nombre de page |
|---------|-----------|---------------------------------------------------------|----------------------------------|----------------|
| V1.0    | 4/01/2023 | BAHRI Ismaël BAGASSIEN<br>Stephen<br>BENBOUHAMOU Nassim | Procédure de déploiement<br>GLPI | 14             |
|         |           |                                                         |                                  |                |

# COORDONNEES

|                          | Contacts                              |                |
|--------------------------|---------------------------------------|----------------|
| Nom                      | E-mail                                | Téléphone      |
| BAHRI Ismaël             | Ismaël.bahri@assurmer.fr              | 01.47.10.00.00 |
| <b>BAGASSIEN Stephen</b> | Stephen.bagassien@assurmer.fr         | 01.47.10.00.00 |
| BENBOUHAMOU Nassim       | <u>Nassim.Benbouhamou@assurmer.fr</u> | 01.45.10.00.00 |

# GLOSSAIRE

| Termes                                 | Définition                                                                                                    |
|----------------------------------------|----------------------------------------------------------------------------------------------------|
| Active Directory                       | Service d'annuaire de Microsoft pour les systèmes d'exploitation                                                                                                    |
|                                        | Windows, qui fournit un ensemble de services centralisés pour                                                                                                    |
|                                        | l'authentification, l'autorisation et la gestion des objets du réseau.                                                                                                    |
| Apache                                 | Serveur web open-source utilisé pour héberger des sites web                                                                                                    |
| apt                                    | Outil de gestion des paquets Debian utilisé pour installer et mettre à jour des logiciels                                                                                     |
| BaseDN (Base<br>Distinguished<br>Name) | Chemin complet qui identifie le point de départ d'une hiérarchie d'objets<br>dans un annuaire LDAP. C'est l'emplacement où commence la recherche<br>des objets de l'annuaire. |
| Bash                                   | Shell Unix utilisé pour exécuter des commandes dans un terminal                                                                                                    |
| Debian                                 | Système d'exploitation libre basé sur Linux                                                                                                    |
| DHCP                                   | Protocole utilisé pour attribuer automatiquement des adresses IP aux ordinateurs sur un réseau                                                                                |
| DNS                                    | Système de noms de domaine utilisé pour traduire les noms de domaine<br>en adresses IP                                                                                        |
| Firewall                               | Logiciel utilisé pour contrôler le trafic réseau entrant et sortant                                                                                                    |
| GLPI                                   | Gestionnaire libre de parc informatique                                                                                                    |
| IP                                     | Adresse unique attribuée à un appareil sur un réseau                                                                                                    |
| LDAP                                   | Protocole utilisé pour l'authentification et la recherche de ressources sur<br>un réseau                                                                                      |
| MariaDB                                | Système de gestion de base de données relationnelle, dérivé du projet<br>MySQL, qui est utilisé comme alternative à MySQL dans Debian.                                        |
| MySQL                                  | Système de gestion de base de données relationnelle open-source                                                                                                    |
| Navigateur web                         | Logiciel permettant d'accéder à des sites web via Internet                                                                                                    |
| Pare-feu                               | un système de sécurité pour bloquer les connexions non autorisées à un réseau ou un système                                                                                   |
| РНР                                    | Langage de programmation de script côté serveur utilisé pour créer des pages web dynamiques                                                                                   |
| Serveur                                | Ordinateur ou système informatique qui fournit des services à d'autres ordinateurs ou utilisateurs sur un réseau.                                                             |
| SSH                                    | Protocole de communication sécurisé utilisé pour accéder à distance à un ordinateur                                                                                           |
| SSL                                    | Secure Socket Layer, un protocole de sécurité utilisé pour chiffrer les communications sur Internet.                                                                          |
| sudo                                   | Commande utilisée pour exécuter des commandes en tant qu'utilisateur privilégié                                                                                               |
| Terminal                               | Interface en ligne de commande permettant d'exécuter des commandes sur un système d'exploitation                                                                              |
| WDS                                    | Service de déploiement de Windows utilisé pour installer et configurer des systèmes d'exploitation Windows sur les ordinateurs                                                |

### 1. INSTALLATION ET CONFIGURATION DE LA MACHINE DEBIAN

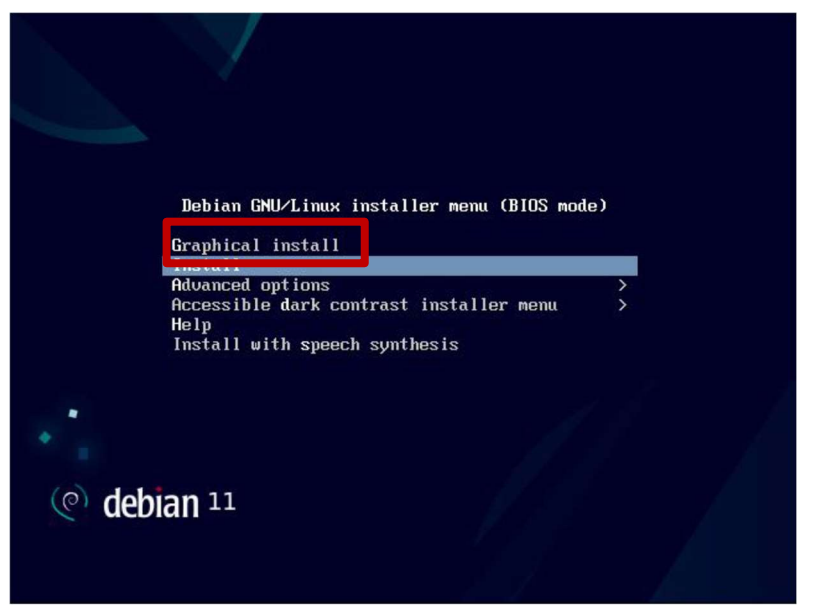

#### 1.2 Sélectionner la langue à utiliser pour l'installation

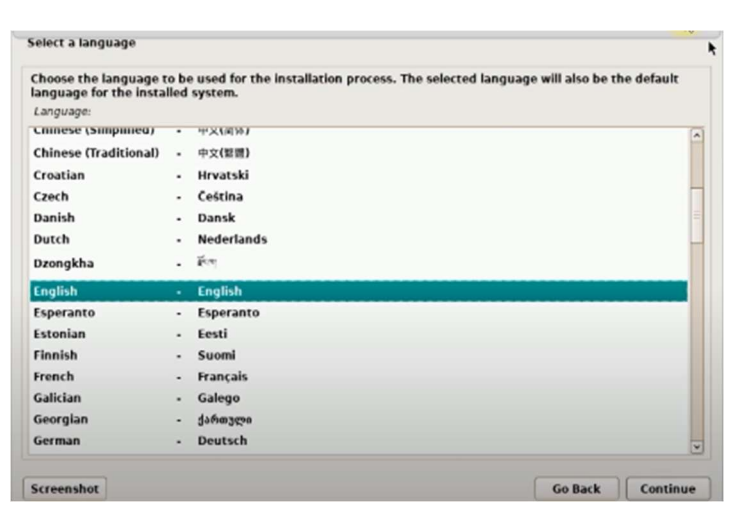

#### 1.3 Sélectionner votre région

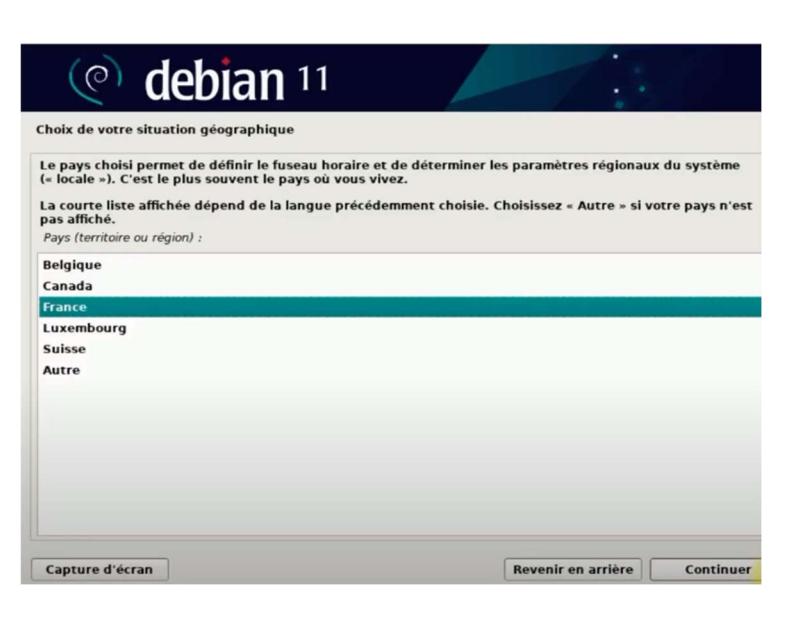

#### 1.1 Choisir Graphique Install

# <u>1</u> cliquez sur France 2. Continuer

| (e) debian 11                                                                                                    | 1 4 Choisissez la configuration de votre clavier                                                                                                    |
|----------------------------------------------------------------------------------------------------|----------------------------------------------------------------------------------------------------|
| Configurer le clavier                                                                                                    |                                                                                                    |
| Disposition de clavier à utiliser :                                                                                                    |                                                                                                    |
| Danois<br>Néerlandais                                                                                                    |                                                                                                    |
| Dvorak<br>Dzonakha                                                                                                    |                                                                                                    |
| Espéranto                                                                                                    |                                                                                                    |
| Estonien<br>Éthiopien                                                                                                    |                                                                                                    |
| Finnois                                                                                                    |                                                                                                    |
| Géorgien                                                                                                    |                                                                                                    |
| Allemand<br>Grec                                                                                                    |                                                                                                    |
| Gujarati                                                                                                    |                                                                                                    |
| Hébreu                                                                                                    |                                                                                                    |
| Hindi<br>Hongrois                                                                                                    |                                                                                                    |
| Conture d'écron                                                                                                    | titra Continuer                                                                                                    |
| Capture diecran Revenir en an                                                                                                    |                                                                                                    |
| 1.5 <u>Attribuer un nom à la machine</u>                                                                                                    | Configurer le réseau                                                                                                    |
|                                                                                                    | Veuillez indiquer le nom de ce système.                                                                                                    |
|                                                                                                    | Le nom de machine est un mot unique qui identifie le système sur le réseau. Si vous ne connaissez pas ce                                                                                                    |
|                                                                                                    | ce que vous voulez.                                                                                                    |
|                                                                                                    | Nom de machine :                                                                                                    |
|                                                                                                    | debian                                                                                                    |
|                                                                                                    |                                                                                                    |
| gurer le réseau                                                                                                    |                                                                                                    |
| omaine est la partie de l'adresse Internet qui est à la droite du nom de machir<br>com, .net, .edu, ou .org. Si vous paramétrez votre propre réseau, vous pouve<br>assurez-vous d'employer le même nom sur toutes les machines.<br>aine : | 1.6 <u>Vous pouvez passer cette etape</u>                                                                                                    |
| 1.7 <u>Créer le mot de passe du votre compte</u>                                                                                                    | <u>e « root »</u>                                                                                                    |
|                                                                                                    | Créer les utilisateurs et choisir les mots de passe                                                                                                    |
|                                                                                                    | Vous devez choisir un mot de passe pour le superutilisateur, le compte d'administration du système. Un<br>utilisateur malintentionné ou peu expérimenté qui aurait accès à ce compte peut provoquer des désastres.<br>En conséquence, ce mot de passe ne doit pas être facile à deviner, ni correspondre à un mot d'un dictionnaire<br>ou vous être facilement associé. |
|                                                                                                    | Un bon mot de passe est composé de lettres, chiffres et signes de ponctuation. Il devra en outre être changé régulièrement.                                                                                                    |
|                                                                                                    | Le superutilisateur (« root ») ne doit pas avoir de mot de passe vide. Si vous laissez ce champ vide, le compte<br>du superutilisateur sera désactivé et le premier compte qui sera créé aura la possibilité d'obtenir les<br>privilèges du superutilisateur avec la commande « sudo ».                                                                                 |
|                                                                                                    | Par sécurité, rien n'est affiché pendant la saisie.<br>Mot de passe du superutilisateur (« root ») :                                                                                                    |
|                                                                                                    |                                                                                                    |
|                                                                                                    | Afficher le mot de passe en clair                                                                                                    |
|                                                                                                    | Veuillez entrer à nouveau le mot de passe du superutilisateur afin de vérifier qu'il a été saisi correctement.<br>Confirmation du mot de passe :                                                                                                    |
|                                                                                                    | Afficher le mot de passe en clair                                                                                                    |
|                                                                                                    |                                                                                                    |

# 1.8 <u>Sélectionner le 1<sup>er</sup> choix « Assisté - utiliser un disque entier »</u>

| Partitionner les disques                                                                                                    |                                                                                                    |
|----------------------------------------------------------------------------------------------------|----------------------------------------------------------------------------------------------------|
| Le programme d'installation pe<br>d'organisation). Vous pouvez é<br>partitionnement assisté, vous a<br>Si vous choisissez le partitionne<br>partitionner.<br>Méthode de partitionnement : | t vous assister pour le partitionnement d'un disque (avec plusieurs choix<br>alement effectuer ce partitionnement vous-même. Si vous choisissez le<br>rrez la possibilité de vérifier et personnaliser les choix effectués.<br>nent assisté pour un disque complet, vous devrez ensuite choisir le disque à |
| Assisté - utiliser un disque entie                                                                                                    | r                                                                                                    |
| Assisté - utiliser tout un disque                                                                                                    | avec LVM                                                                                                    |
| Assisté - utiliser tout un disque                                                                                                    | avec LVM chiffré                                                                                                    |
| Manuel                                                                                                    |                                                                                                    |

|                                           | er les di                             | sques                                               |                                                         |                    |                                        |                                                                                                    |
|-------------------------------------------|---------------------------------------|-----------------------------------------------------|---------------------------------------------------------|--------------------|----------------------------------------|----------------------------------------------------------------------------------------------------|
| /oici la tal<br>nodifier s<br>partition o | ole des pa<br>es caract<br>ou un péri | artitions et les<br>éristiques (sy<br>iphérique pou | s points de mon<br>stème de fichie<br>ur créer sa table | ers, po<br>e des p | actuelleme<br>int de mo<br>partitions. | ent configurés. Vous pouvez choisir une partition et<br>ntage, etc.), un espace libre pour créer une nouvelle |
| Partiti                                   | onneme                                | nt assisté                                          |                                                         |                    |                                        |                                                                                                    |
| Config                                    | urer le F                             | AID avec ge                                         | estion logiciel                                         | le                 |                                        |                                                                                                    |
| Config                                    | urer le g                             | jestionnaire                                        | de volumes l                                            | ogiqu              | ies (LVM)                              |                                                                                                    |
| Config                                    | urer les                              | volumes ch                                          | iffrés                                                  |                    |                                        |                                                                                                    |
| Config                                    | urer les                              | volumes iS                                          | CSI                                                     |                    |                                        |                                                                                                    |
|                                           |                                       |                                                     |                                                         |                    |                                        |                                                                                                    |
| SCSI3                                     | (0,0,0) (                             | sda) - 8.6 GI                                       | B ATA VBOX H                                            | ARDD               | ISK                                    |                                                                                                    |
| >                                         | n° 1                                  | primaire                                            | 2.1 GB                                                  | f                  | ext4                                   | /                                                                                                    |
| >                                         | n° 5                                  | logique                                             | 1.0 GB                                                  | f                  | ext4                                   | /var                                                                                                    |
| e.,                                       | n° 6                                  | logique                                             | 1.0 GB                                                  | f                  | swap                                   | swap                                                                                                    |
| >                                         |                                       | logique                                             | 257.9 MB                                                | f                  | ext4                                   | /tmp                                                                                                    |
| >                                         | n° 7                                  |                                                     |                                                         | f                  | evtA                                   | /home                                                                                                    |
| > > >                                     | n° 7<br>n° 8                          | logique                                             | 4.2 GB                                                  |                    | CALT                                   |                                                                                                    |
| > > >                                     | n° 7<br>n° 8                          | logique                                             | 4.2 GB                                                  | •                  | CALT                                   |                                                                                                    |

1.9 Valider le partionnement en cliquant sur « continuer »

#### 1.10. Sélectionner « deb.debian.org »

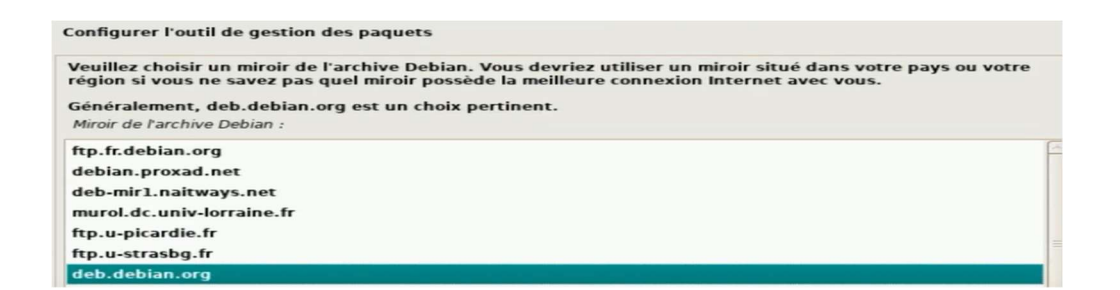

#### 1.11 Pour le choix du proxy vous pouvez cliquer sur « continuer »

| Configurer l'outil de gestion des paquets                                                                                                    |
|----------------------------------------------------------------------------------------------------|
| Si vous avez besoin d'utiliser un mandataire HTTP (souvent appelé « proxy ») pour accéder au monde<br>extérieur, indiquez ses paramètres ici. Sinon, laissez ce champ vide. |
| Les paramètres du mandataire doivent être indiqués avec la forme normalisée « http://[[utilisateur][:mot-de-<br>passe]@]hôte[:port]/ ».                                     |
| Mandataire HTTP (laisser vide si aucun) :                                                                                                    |

#### 1.12 Sélectionner « non »

Configuration de popularity-contest

Le système peut envoyer anonymement aux responsables de la distribution des statistiques sur les paquets que vous utilisez le plus souvent. Ces informations influencent le choix des paquets qui sont placés sur le premier CD de la distribution.

Si vous choisissez de participer, un script enverra automatiquement chaque semaine les statistiques aux responsables. Elles peuvent être consultées sur https://popcon.debian.org/.

Vous pourrez à tout moment modifier votre choix en exécutant « dpkg-reconfigure popularity-contest ». Souhaitez-vous participer à l'étude statistique sur l'utilisation des paquets ?

- Non
- 🔿 Oui

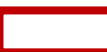

1.13 Pour le choix des logiciels cocher « Environnement de bureau Debian », « serveur SSH »

et « utilitaires usuels du système »

| Actuellement, seul le système de base est ir<br>choisir d'installer un ou plusieurs ensemble<br>Logiciels à installer : | istallé. Pour adapter l'installation à vos besoins, vous pouvez<br>s prédéfinis de logiciels. |
|----------------------------------------------------------------------------------------------------|-----------------------------------------------------------------------------------------------|
| environnement de bureau Debian                                                                                          |                                                                                               |
| GNOME                                                                                                    |                                                                                               |
| 🗆 Xfce                                                                                                    |                                                                                               |
| GNOME Flashback                                                                                                    |                                                                                               |
| KDE Plasma                                                                                                    |                                                                                               |
| 🗌 Cinnamon                                                                                                    |                                                                                               |
| MATE                                                                                                    |                                                                                               |
| LXDE                                                                                                    |                                                                                               |
| 🗆 LXQt                                                                                                    |                                                                                               |
| serveur web                                                                                                    |                                                                                               |

1.14 <u>Sélectionner « Oui »</u>

| II semb<br>c'est bi<br>UEFI ou | le que cette nouvelle installation soit le seul système d'exploitation existant sur cet ordinateur. Si<br>en le cas, il est possible d'installer le programme de démarrage GRUB sur le disque principal (partitio<br>« secteur d'amorçage).                                 |
|--------------------------------|----------------------------------------------------------------------------------------------------|
| Attenti<br>cela en<br>être ma  | on : si le programme d'installation ne détecte pas un système d'exploitation installé sur l'ordinateur,<br>ipêchera temporairement ce système de démarrer. Toutefois, le programme de démarrage GRUB pour<br>inuellement reconfiguré plus tard pour permettre ce démarrage. |
| Installe                       | r le programme de démarrage GRUB sur le disque principal ?                                                                                                    |
| O Non                          |                                                                                                    |
| • Oui                          | ←                                                                                                    |

1.15 Pour finir l'installation cliquer sur « Continuer »

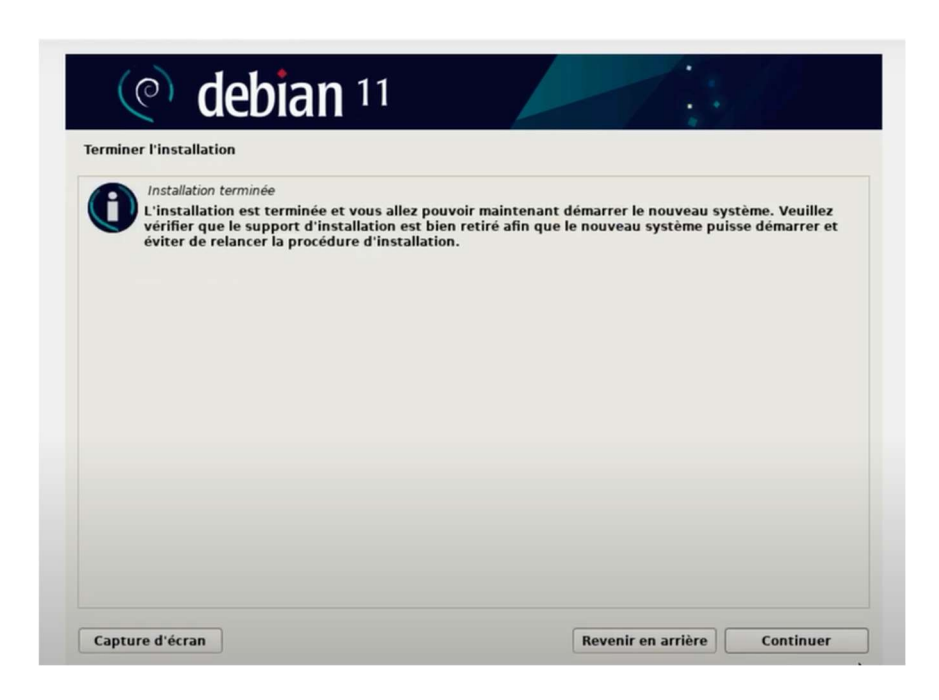

# 1.16 Debian est installé sur votre machine

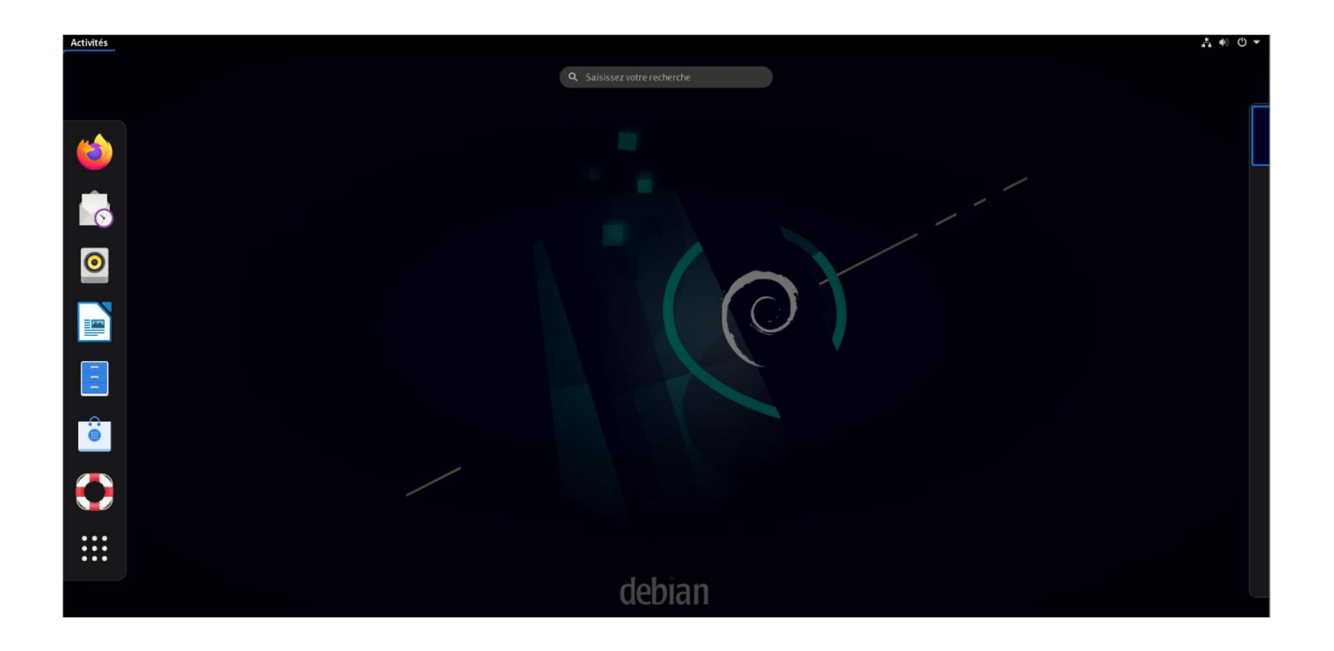

# 2. INSTALLER UN SERVEUR LAMP SOUS DEBIAN

| Q terminal | 8        |
|------------|----------|
|            | >_       |
|            | Terminal |
|            | Terminal |
|            | Terminal |

2.1 Lancer le « Terminal » de Debian

2.2 Puis dans l'invite de commande connectez-vous en administrateur du poste avec le

| commande «su » puis renseigner votre mot de passe | debian@debian:~\$ su |
|---------------------------------------------------|----------------------|
|                                                   | Mot de passe :       |

root@debian:/home/debian#

2.3 Effectuer la commande de mises à jour « apt-getupdate » # apt update && apt full-upgrade -y

2.4 Installer apache2 ainsi que mariadb et php « apt install apache2 mariadb-server php -y »

# apt install apache2 mariadb-server php -y

2.5 <u>Effectuer la commande « apt install php-Idap php-imap php-apcu php-xmlrpc php-cas php-mysqli php-mbstring php-curl php-gd php-simplexml php-xml php-intl php-zip php-bz2 - y » pour les extensions php</u>

apt install php-ldap php-imap php-apcu php-xmlrpc php-gd php-simplexml php-xml php-intl php-zip php-bz2 -y

2.6 <u>Pour que les changements soit pris en compte, rechargez apache avec la commande</u> <u>« systemctl reload apache2 »</u>

2.7 Aller dans le dossier tmp pour y télécharger GLPI 10.0.0 avec « cd /tmp/» # cd /tmp/

2.8 <u>Puis pour télécharger GLPI, effectuer la commande suivante : « wqet https://qithub.com/qlpi-project/qlpi/releases/download/10.0.0/qlpi-10.0.0.tqz »</u>

# wget https://github.com/glpi-project/glpi/releases/download/10.0.0/glpi-10.0.0.tgz

2.8 <u>Pour décompresser le fichier et le mettre dans le dossier /var/www/html « tar xzf glpi-10.0.tgz -C /var/www/html »</u>

# tar xzf glpi-10.0.0.tgz -C /var/www/html

2.9 <u>Maintenant il faut changer les permissions sur le dossier de GLPI afin que le serveur web</u> <u>Apache puisse y accéder dans un premier temps avec la commande : « chown -R wwwdata:www-data /var/www/html/glpi »</u>

p# chown -R www-data:www-data /var/www/html/glpi

2.10 Puis «chmod -R 775 /var/www/html/glpi »

# chmod -R 775 /var/www/html/glpi

2.11. <u>Créer une base de données dans le terminal MariaDB effectuer la dommande « mysql -u</u> root »

# mysql

2.12 Ensuite créer la base de données « create database glpi; »

create database glpi;

2.13 Créer l'utilisateur et son mot de passe « create user glpiuser@localhost identified by 'motdepasse'; »

create user glpiuser@localhost identified by 'motdepasse';

2.14 Donner les privilèges au compte créé « grant all privileges on glpi.\* to glpiuser@localhost; »

MariaDB [(none)]> grant all privileges on glpi.\* to glpiuser@localhost; Query OK, 0 rows affected (0.003 sec)

2.17 <u>« flush privileges; »</u>

MariaDB [(none)]> flush privileges;

2.18 Quitter le terminal avec la commande « Exit »

# 3. FINALISATION INSTALLATION GLPI 10

#### 3.1 Rendez vous sur un navigateur et allez à l'adresse suivante : http://ip-server/glpi

#### 3.2 La page suivante sera affichée sélectionnez votre langue puis cliquer sur ok

| Glpi     | GLPI SETUP                    |          |
|----------|-------------------------------|----------|
|          | Sélectioniរ្តិez votre langue |          |
| Français |                               | <b>*</b> |
| ок>      |                               |          |
|          |                               |          |

3.3 <u>Après avoir pris connaissance des termes de la licence choisissez « J'ai lu et ACCEPTE les</u> termes de la licence énoncés ci-dessus. »

|                                                                     | GLPTSETOP                                                                                                    |
|---------------------------------------------------------------------|----------------------------------------------------------------------------------------------------|
|                                                                     | Licence                                                                                                    |
| GI                                                                  | NU GENERAL PUBLIC LICENSE<br>Version 2, June 1991                                                                                                    |
| Copyright (C)<br>51 Franklin St<br>Everyone is p<br>of this license | 1989, 1991 Free Software Foundation, Inc.,<br>treet, Fifth Floor, Boston, MA 02110-1301 USA<br>permitted to copy and distribute verbatim copies<br>a document, but changing it is not allowed. |
|                                                                     | Preamble                                                                                                    |
| The licenses<br>freedom to sh                                       | for most software are designed to take away your are and change it. By contrast, the GNU General Public                                                                                        |
| 🕑 Des t                                                             | raductions non officielles sont également disponibles                                                                                                    |
| 🎯 J'ai lu et A0<br>🔵 J'ai lu et N'                                  | CCEPTE les termes de la licence énoncés ci-dessus.<br>ACCEPTE PAS les termes de la licence énoncés ci-dessus                                                                                   |
|                                                                     | Contrinuer >                                                                                                    |
|                                                                     | GLPI SETUP                                                                                                    |
| linuan aun " lastallar "                                            |                                                                                                    |

| Y873107 13212.                                                                                                    |   |
|----------------------------------------------------------------------------------------------------|---|
| Permissions pour les fichiers de log                                                                                                    | ~ |
| Permissions pour le répertoire des données variables                                                                                                    | ~ |
| Concess protégi au réportaire des fichiers     Concess files au réportaires GUP vagitoit être désactivé afin d'ampêcher tout accès non autorisé à ceuv-cl.     Concess mes au dessire "Bies" ne desactaire desactivé autorisé     Wentier le fichier Jhaccess et le configuration du serveur web | 1 |
| Exercises exif extension<br>Renforcer la sécurité de la validation des images.                                                                                                    | × |
| Active Publication de Routhentification à un serveur LDAP distant.                                                                                                    | ~ |
| Executive opensal extension<br>Active Fethroi de courriel en utilisant SSL/TLS.                                                                                                    | ~ |
| Active Pristalation de paquets 2(0-8 partir du Marketplace.                                                                                                    | ~ |
| Excession<br>Active Tinstallation des paquets b22 à partir du Marketplace.                                                                                                    | ~ |
| Tension Zend Oficache extension<br>Ameliorer les performances du moteur PHP.                                                                                                    | ~ |
| Extensions émulées de PrP<br>Ametorer légérethent les performances.                                                                                                    | ~ |
| Active Premissions pour le répertoire du marketplace<br>Active l'installation des plugins à partir du Marketplace.                                                                                                    | ~ |
| Voulez-vous continuer ? Continuer > Ressayer C                                                                                                    |   |

3.5 Une vérification des prérequis est faite, cliquer sur « Continuer »

3.6 Renseigner le serveur et utilisateur que vous avez préalablement créé

| Gui                            |                                            |  |
|--------------------------------|--------------------------------------------|--|
|                                | GLPI SETUP                                 |  |
|                                | Étape 1                                    |  |
| Configur                       | ation de la connexion à la base de données |  |
| Serveur SQL (MariaD8 ou MySQL) |                                            |  |
| I                              |                                            |  |
| Utilisateur SQL                |                                            |  |
|                                |                                            |  |
| Mot de passe SQL               |                                            |  |
|                                |                                            |  |
| Continuer >                    |                                            |  |
|                                |                                            |  |
|                                |                                            |  |

3.7 Cliquer sur la base de données crée puis « Continuer »

| G          | GLPI SETUP                                              |
|------------|---------------------------------------------------------|
|            | Etape 2                                                 |
|            | Test de connexion à la base de données                  |
| V cor      | mexion à la base de données réussie                     |
|            |                                                         |
|            | Veuillez sélectionner une base de données :             |
| •          | réer une nouvelle base ou utiliser une base existante : |
|            | I                                                       |
|            |                                                         |
|            |                                                         |
| ୍ 🦉        | 94                                                      |
| <u>ः</u> , |                                                         |

#### 3.8 Ensuite choisir si oui ou non vous souhaitez envoyer des statistiques d'usage à GLPI.

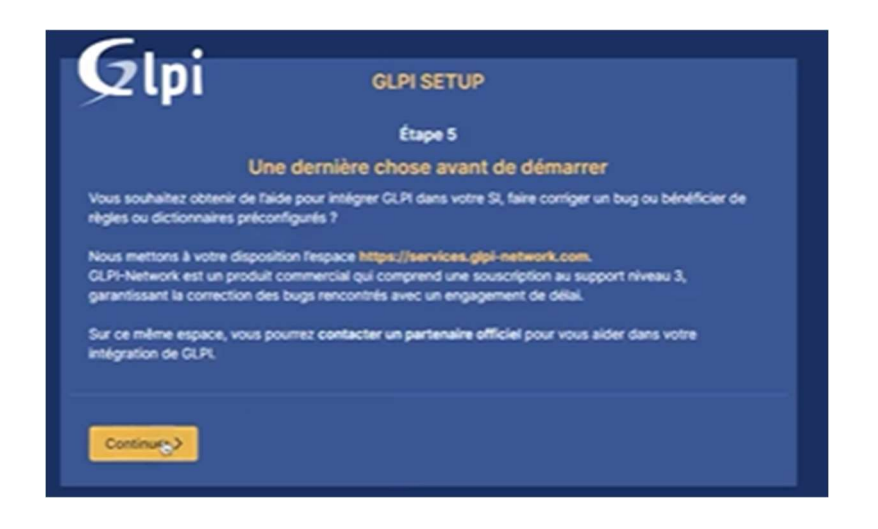

#### 3.9 L'installation est terminée, cliquez sur continuer puis utiliser GLPI

| <b>C</b>                                                                                                    |                                                                 |  |
|----------------------------------------------------------------------------------------------------|-----------------------------------------------------------------|--|
| Clpi                                                                                                    | GLPI SETUP                                                      |  |
|                                                                                                    | Étape 6                                                         |  |
|                                                                                                    | L'installation est terminée                                     |  |
| Les identifiants et mots de                                                                                        | passe par défaut sont :                                         |  |
| gipilitip pour le compte ac<br>tech/tech pour le compte<br>normal/normal pour le com<br>post-only(postonty pour le | Sministrateur<br>technicien<br>npte normal<br>• compte postonly |  |
| Vous pouvez supprimer ou                                                                                           | modifier ces comptes ainsi que les données initiales.           |  |
| utiliser GLPI                                                                                                    |                                                                 |  |
|                                                                                                    |                                                                 |  |

# 3.10 Connectez-vous en administrateur avec l'identifiant glpi et le mot de passe glpi par défaut

| GLPI                                                                                                    |  |
|----------------------------------------------------------------------------------------------------|--|
| Connexion à votre compte   Identifiant   gipi   Mot de passe   Mot de passe oublié?   Source de connexion   serveur-local.assurmer.local   *   Se souvenir de moi |  |
| GLPI Copyright (C) 2015-2022 Teclib' and contributors                                                                                                    |  |